# Xerox<sup>®</sup> Translate and Print App

702P

## Manual de Inicialização Rápida para uso com o Xerox® Translate and Print App.

## DESCRIÇÃO

O Xerox Translate and Print App está disponível na Xerox App Gallery. Este aplicativo permite que você digitalize em uma variedade de estilos de documentos e os traduza e imprima no dispositivo. O Xerox Translate and Print App é para uso com Impressoras Multifuncionais e dispositivos AltaLink® e VersaLink® habilitados para a Tecnologia Xerox® ConnectKey®.

O Xerox Translate and Print App está disponível para o Cliente que comprar o aplicativo e baixá-lo usando uma conta da Xerox App Gallery. Você também pode experimentar o aplicativo por um período de teste.

## Requisitos do Dispositivo

O Xerox Translate and Print App está disponível para o Cliente que comprar o aplicativo e baixá-lo usando uma conta da Xerox App Gallery.

Todos os dispositivos exigem as seguintes situações:

- A Xerox Extensible Interface Platform (EIP) deve estar habilitada para permitir que o Aplicativo seja instalado.
  - o Os dispositivos devem suportar EIP 3.5 ou superior.
- A Instalação do Aplicativo ConnectKey (Política de Instalação Weblet) deve estar habilitada para permitir a instalação do Aplicativo.
- Certifique-se de que o dispositivo seja capaz de se comunicar com a Internet.
- O dispositivo deve possuir um scanner.

### Observação:

- Algumas redes exigem um proxy para se comunicarem com a Internet.
- Se a Verificação do SSL estiver habilitada no dispositivo, certifique-se de que os certificados de segurança estejam carregados no dispositivo.
- Por padrão, os Certificados de Soluções Xerox são pré-carregados em todos os dispositivos i-Series, AltaLink e VersaLink habilitados para a Tecnologia Xerox ConnectKey 2016.

Para obter mais informações sobre as configurações acima, consulte o Suporte Online da Xerox App Gallery em <a href="http://www.support.xerox.com/support/xerox-app-gallery">http://www.support.xerox.com/support/xerox-app-gallery</a>.

**Observação:** Para obter instruções detalhadas sobre como adicionar um dispositivo e adicionar ou instalar Aplicativos à sua conta da Xerox App Gallery, consulte os links de documentação no final deste manual.

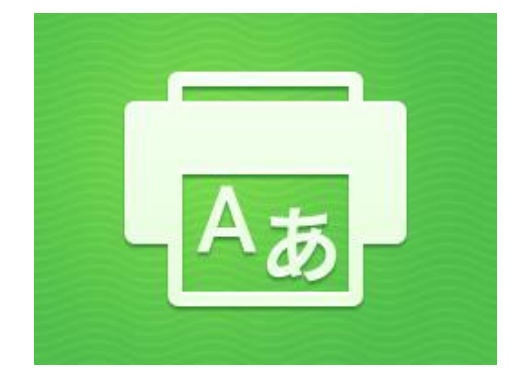

## INSTALE OS APLICATIVOS DA GALERIA POR MEIO DO PORTAL WEB DA XEROX APP GALLERY (APLICATIVO PAGO)

- 1. Acesse a URL da Xerox App Gallery: https://appgallery.services.xerox.com
- 2. Selecione Log in.
- 3. Digite um E-mail e uma Senha válidos.
- Na aba dispositivos, adicione uma Impressora Multifuncional ou Impressora, se necessário.
- 5. Na aba Todos os aplicativos, selecione o aplicativo desejado.
- 6. Selecione o botão Comprar.
- 7. Aceite o Contrato de Licença de Usuário Final (EULA) do Aplicativo.
- Selecione os dispositivos para os quais você gostaria de comprar o Aplicativo e, então, selecione Checkout.
- Preencha as Informações de Cobrança e selecione Fazer o Pedido. Selecione Finalizar.

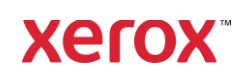

# Xerox<sup>®</sup> Translate and Print App

## INSTALE OS APLICATIVOS DA GALERIA POR MEIO DO PORTAL WEB DA XEROX APP GALLERY (APLICATIVO DE TESTE)

- 1. Acesse a URL da Xerox App Gallery: <u>https://appgallery.services.xerox.com</u>
- 2. Selecione Log in.
- 3. Digite um E-mail e uma Senha válidos.
- Na aba dispositivos, adicione uma Impressora Multifuncional ou Impressora, se necessário.
- 5. Na aba Todos os aplicativos, selecione o aplicativo desejado.
- 6. Selecione o botão Experimentar.
- Selecione os dispositivos para os quais você gostaria de comprar o Aplicativo e, então, selecione Instalar.

## USANDO O XEROX TRANSLATE AND PRINT

- 1. Selecione o Translate and Print App que está no seu dispositivo.
- 2. Selecione o Idioma de Origem e o Idioma de Destino.
- Selecione as opções de digitalização apropriadas.
- Coloque seus documentos no carregador ou coloque um de cada vez no vidro do scanner.
- 5. Selecione Escanear.
- 6. Você receberá um resultado impresso quando o arquivo tiver sido traduzido.

## Suporte

Base de conhecimento da Xerox App Gallery http://www.support.xerox.com/support/xeroxapp-gallery/support/enus.html

Documentação da Xerox App Gallery http://www.support.xerox.com/support/xeroxappgallery/documentation/enus.html

#### Fórum de Suporte ao Cliente

O fórum de suporte ao cliente pode ser encontrado em <u>http://forum.support.xerox.com/</u>

#### Impressoras Multifuncionais (MFPs) e Impressoras Suportadas

A lista de Impressoras Multifuncionais e Impressoras suportadas pode ser encontrada no seguinte endereço: https://www.xerox.com/en-us/connectkey/apps

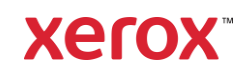